# **Oracle Multimedia Image Java Quick Start**

## Introduction

Oracle Multimedia is a feature that enables Oracle Database to store, manage, and retrieve images, audio, video, and other heterogeneous media data in an integrated fashion with other enterprise information. Oracle Multimedia extends Oracle Database reliability, availability, and data management to multimedia content in media-rich applications.

This article describes quickstart\_image.java which provides simple examples that upload, store, manipulate, and export image data inside a database using Java and a table with a BLOB column. The article is divided into several sections, each explaining a specific method or aspects of the complete java example provided. Some common pitfalls are also highlighted. The PL/SQL package used here is available in Oracle Database release 12*c* Release 2 or later with Oracle Multimedia installed (the default configuration provided by Oracle Universal Installer). The functionality in this PL/SQL package is the same as the functionality available with the Oracle Multimedia relational interface. For more details refer to *Oracle Multimedia Reference* and *Oracle Multimedia User's Guide*.

NOTE: The following examples also connect to the database using

```
connect scott
Enter password: password
```

which you should change to an actual user name and password on your system.

# Creating a Table with an Image BLOB column

First, we create a simple table with two columns: a numeric identifier (id), and a Binary Large OBject "BLOB" to hold the image itself (image blob).

The included script, quickstart java setup.sql creates the above table.

## Setting up the required Java environment

To connect to the database and use JDCB objects, the following jar file must be in your CLASSPATH:

- a. \$ORACLE\_HOME/jdbc/lib/ojdbc7.jar (for Java 1.7)
- b. \$ORACLE\_HOME/jdbc/lib/ojdbc6.jar (for Java 1.6)

To use the required JDBC classes in your Java program, the following import statements must be present:

```
import java.io.Console;
import java.io.FileNotFoundException;
import java.io.File;
import java.io.FileInputStream;
import java.io.FileOutputStream;
import java.io.IOException;
import java.sql.SQLException;
```

```
import java.util.HashMap;
import java.util.Map;
import oracle.jdbc.OracleCallableStatement;
import oracle.jdbc.pool.OracleDataSource;
import oracle.jdbc.OracleConnection;
import oracle.jdbc.OracleTypes;
import oracle.sql.BLOB;
```

You need to create an instance of the quickstart\_image class in order to access the methods described in this guide.

```
//instantiates a quickstart_image object
quickstart_image quickstart = new quickstart_image();
```

### Creating the JDBC Connection

Before you can issue SQL statements in your Java programs, you must open a database connection. The getConnection() method initializes a JDBC Connection object, which is stored in your program so it can be referenced later. The Connection established must have the autoCommit flag set to false because Oracle Multimedia uses BLOB columns to store data. Since BLOB updates in Oracle Database require a two-stage select-update process, if the autoCommit flag is set to true (the default) then BLOB operations will fail.

```
public void getConnection(String connectURI )
{
      final OracleDataSource ods;
      String username;
      String password;
      try {
             Console cons= System.console();
             username = new String(cons.readLine("%s", "Username:"));
             password = new String(cons.readPassword("%s", "Password:"));
             ods = new OracleDataSource();
             ods.setURL(connectURI);
             ods.setUser(username);
             ods.setPassword(password);
             connection = (OracleConnection) ods.getConnection();
             //Set the autocommit to false.
             connection.setAutoCommit(false);
       } catch (SQLException e) {
             System.err.println("Unable to connect to the database.");
             System.err.println(e.getLocalizedMessage());
             System.exit(1);
      }
```

Call the getConnection() method passing the connection String as parameter.

```
//Create the connection.
quickstart.getConnection("jdbc:oracle:oci8:@");
```

After calling the getConnection method, your java program will prompt the user for a username and password as follows:

```
Username: username
Password: password
```

At this point you should specify the username and password for the user under which you ran the

# Importing images into the Database

This section shows how to import images from the file system into the newly created image\_blob\_table. Create the method writeImageToDatabase() that inserts a new row into the image\_blob\_table and then imports the image data into the newly created BLOB locator.

```
public void writeImageToDatabase(int id, String fileName )
             throws SQLException, IOException
             {
      //Define the PL/SOL block to insert the new row.
      final String INSERT BLOB = "DECLARE "
                    + " src id
                                      NUMBER; "
                    + "BEGIN "
                    + "
                          src id := ?;"
                    + "
                          DELETE FROM image blob table WHERE id=src id; "
                    + "
                         INSERT INTO image_blob_table t (id, image_blob) "
                    + "
                                 VALUES(src id, empty blob()) "
                    + "
                                 RETURNING t.image blob INTO ?; "
                    + "END;";
      try {
             //Create the statement object.
             final OracleCallableStatement pstmt =
                    (OracleCallableStatement) connection.prepareCall(INSERT BLOB);
             //Binding the variables to the statement.
             pstmt.setInt(1, id); //ID
             pstmt.registerOutParameter(2, OracleTypes.BLOB);
             pstmt.execute(); //Execute the PL/SQL statement.
             //Get the BLOB locator from the table.
             BLOB blob = pstmt.getBLOB(2);
             File binaryFile = new File(fileName);
             FileInputStream instream = new FileInputStream(binaryFile);
             //Retrieve the ideal buffer size to use in writing to the BLOB.
             int size = 1024*1024; // 1MB.
             byte[] buffer = new byte[size];
             int read = -1;
             long position =1;
             //Read the file to the byte array buffer, then write it to the BLOB.
             while ((read = instream.read(buffer)) != -1)
             {
                    blob.setBytes(position, buffer, 0, read);
                    position+=read;
             }
             instream.close();
             connection.commit();
      } catch (FileNotFoundException e) {
            throw new FileNotFoundException("File " + fileName +" not Found.");
      } catch (IOException e) {
            throw new IOException ("Error while reading " + fileName);
      }
             }
```

Call the writeImageToDatabase() method passing the row id and source file path.

//Write data from a local file into a BLOB in the database. quickstart.writeImageToDatabase(1, "flowers.jpg");

NOTE: If the autoCommit flag on the connection is set to true, or is not set (the default is true), the following

error is returned when you attempt to select a row with a BLOB column for update:

java.sql.SQLException: ORA-22990: LOB locators cannot span transactions

### **Retrieving Image Properties**

Once the image data has been imported from the file system into <code>image\_blob\_table</code>, the database does not know what the binary bytes in the <code>image\_blob</code> BLOB column represent. In the following example, we show how to use the <code>ORDSYS.ORD\_IMAGE.getProperties()</code> procedure of the Oracle Multimedia PL/SQL package to extract the image's properties into the Java Application.

Create the method getProperties\_example\_j() to extract the image's properties and return a HashMap object containing the information.

```
public HashMap<String, Object> getProperties example j(int id )
               throws SQLException
               {
        //Define the PL/SQL block to extract the properties.
        final String getPropertiesStmt = "DECLARE "
                       + "
                                                              BLOB; "
                              src
                       + " src BLOB; "
+ " img_mimeType VARCHAR2(32); "
+ " img_width INTEGER; "
+ " img_height INTEGER; "
+ " img_contentLength INTEGER; "
+ " img_fileFormat VARCHAR2(32); "
+ " img_contentFormat VARCHAR2(32); "
+ " img_compressionFormat VARCHAR2(32); "
                       + "BEGIN "
                       + " SELECT image_blob INTO src FROM image_blob_table"
                       + "
                              WHERE id=?; "
                       + "
                              ORDSYS.ORD IMAGE.getProperties(src, "
                       + "
                                             img mimeType, "
                       + "
                                              img_width, "
                       + "
                                              img_height, "
                       + "
                                              img_fileFormat, "
                       + "
                                              img compressionFormat, "
                       + "
                                             img contentFormat, "
                       + "
                                              img contentLength); "
                       + " ? := img mimeType; "
                       + "
                            ? := img width; "
                       + "
                             ? := img_height; "
                       + " ? := img_contentLength; "
+ " ? := img_contentLength; "
                             ? := img_fileFormat; "
                       + "
                       + " ? := img_contentFormat;"
+ " ? := img_compressionFormat; "
                       + "END;";
        //Create the statement object.
        final OracleCallableStatement pstmt =
               (OracleCallableStatement) connection.prepareCall(getPropertiesStmt);
       //Binding the variables to the statement.
       pstmt.setInt(1, id);
       pstmt.registerOutParameter(2, OracleTypes.VARCHAR);
       pstmt.registerOutParameter(3, OracleTypes.INTEGER);
       pstmt.registerOutParameter(4, OracleTypes.INTEGER);
       pstmt.registerOutParameter(5, OracleTypes.INTEGER);
       pstmt.registerOutParameter(6, OracleTypes.VARCHAR);
       pstmt.registerOutParameter(7, OracleTypes.VARCHAR);
       pstmt.registerOutParameter(8, OracleTypes.VARCHAR);
        //Execute the statement.
       pstmt.execute();
        //Create a HashMap object and populate it with the properties.
```

HashMap<String, Object> map = new HashMap<String, Object>();

```
map.put("mimeType", pstmt.getString(2));
map.put("width", pstmt.getInt(3) );
map.put("height", pstmt.getInt(4));
map.put("contentLength", pstmt.getInt(5));
map.put("fileFormat", pstmt.getString(6));
map.put("contentFormat", pstmt.getString(7));
map.put("compressionFormat", pstmt.getString(8));
return map;
}
```

Call the getProperties\_example\_j() method passing the id, then iterate over the HashMap to print the properties.

```
System.out.println("Original image properties");
HashMap<String, Object> attributesMap= quickstart.getProperties_example_j(1);
//Iterate over the HashMap.
for (Map.Entry<String, Object> entry : attributesMap.entrySet()) {
        System.out.println(entry.getKey() + " = " + entry.getValue());
}
```

This section of the program generates the following output for the flowers.jpg sample image.

```
Original image properties
compressionFormat = 24BITRGB
height = 1704
contentFormat = JPEG
width = 2272
contentLength = 1693670
mimeType = image/jpeg
fileFormat = JFIFo
```

**NOTE:** If the image data that is in the image\_blob column is not one of Oracle Multimedia's supported formats (for example PSD) the following error is returned. Exception in thread "main" java.sql.SQLException: ORA-29400: data cartridge error

#### **Creating Thumbnails**

We next illustrate some image processing operations that can be invoked within the database. To generate a thumbnail image from an existing image, the developer may use the ORDSYS.ORD\_IMAGE.thumbnail() procedure of the Oracle Multimedia PL/SQL package. The following code allows us to obtain a thumbnail image from a source BLOB.

Create the method thumbnail\_example\_j() to generate a thumbnail from the image in the src\_id row, and store it into the dst id row.

```
public void thumbnail example j(int src id, int dst id ) throws SQLException
{
       //Define the PL/SQL block to create a thumbnail.
       final String createThumbnailStmt = "DECLARE
                         src_blob BLOB;"
                    + "
                    + " dst_blob BLOB;"
+ " src_id NUMBER;"
+ " dst_id NUMBER;"
                    + "
                    + "BEGIN"
                    + "
                           src id := ?;"
                    + "
                         dst id := ?;"
                    + " DELETE FROM image blob table WHERE id = dst_id;"
                     + " INSERT INTO image_blob_table(id, image_blob) "
                     + "
                                  VALUES (dst id, empty blob()) "
```

```
+ "
                                 RETURNING image blob INTO dst blob;"
                    + "
                          SELECT image blob INTO src blob FROM image blob table"
                    + "
                                WHERE id = src id;"
                    + "
                          ORDSYS.ORD IMAGE.thumbnail(src blob,dst blob);"
                    + "
                          UPDATE image_blob_table SET image_blob = dst_blob"
                    + "
                                 WHERE id = dst id; "
                    + "END;";
      final OracleCallableStatement pstmt =
             (OracleCallableStatement) connection.prepareCall (createThumbnailStmt);
      //Binding the variables to the statement.
      pstmt.setInt(1, src id);
      pstmt.setInt(2, dst_id);
      //Execute the statement.
      pstmt.execute();
      connection.commit();
}
```

Call the thumbnail example j() method passing the source and destination id.

```
//Create a thumbnail.
quickstart.thumbnail example j(1,2);
```

#### **Changing Format**

Next we use the ORDSYS.ORD\_IMAGE.convert() procedure of the Oracle Multimedia PL/SQL package in order to create a new image with a different file format than the source image.

**NOTE**: Some image file extensions and the corresponding Oracle Multimedia fileformatvalues are as follows.

Extensionfileformat.jpgJFIF.gifGIFF.tif, .tiffTIFF.pngPNGF

Create the method convert\_example\_j() to convert an image to a different file format and write a new row in image blob table with the new image.

```
public void convert example j(int src id, int dst id, String fileFormat )
             throws SQLException
             {
       //Define the PL/SQL block to change the file format.
      final String convertStmt = "DECLARE "
                    + "
                         src_blob BLOB;"
                    + "
                          dst_blob BLOB;"
src_id NUMBER;"
dst_id NUMBER;"
                    + "
                    + "
                           dst id
                                       NUMBER;"
                    + "BEGIN"
                    + "
                           src id := ?;"
                    + "
                           dst id := ?;"
                    + "
                         DELETE FROM image_blob_table WHERE id=dst_id;"
                    + "
                          INSERT INTO image_blob_table(id, image_blob) "
                    + "
                                  VALUES (dst id, empty blob()) "
                    + "
                                 RETURNING image blob INTO dst blob;"
                    + "
                           SELECT image blob INTO src blob FROM image blob table"
                    + "
                                  WHERE id=src id; "
                    + "
                           ORDSYS.ORD IMAGE.convert(src blob,?,dst blob); "
                    + "
                          UPDATE image_blob_table SET image_blob = dst_blob "
                    + "
                                  WHERE id = dst id;"
                    + "END;";
```

```
//Binding the variables to the statement.
pstmt.setInt(1, src_id);
pstmt.setInt(2, dst_id);
pstmt.setString(3, fileFormat);
pstmt.execute();
}
```

Call the convert\_example\_j() method passing the connection object, the source id, the destination id, and the new file format, then call again the getProperties example j() method to verify the change.

```
//Change the file format to PNG.
quickstart.convert_example_j(1,3, "PNGF");
System.out.println("\nConverted image properties:");
attributesMap= quickstart.getProperties_example_j(3);
for (Map.Entry<String, Object> entry : attributesMap.entrySet()) {
        System.out.println(entry.getKey() + " = " + entry.getValue());
}
```

This section of the program generates the following output.

```
Converted image properties
compressionFormat = 24BITRGB
height = 600
contentFormat = DEFLATE
width = 800
contentLength = 702636
mimeType = image/png
fileFormat = PNGF
```

#### Crop an Image

We use the ORDSYS.ORD\_IMAGE.crop() procedure of the Oracle Multimedia PL/SQL package in order to create a new image by defining a window to crop from the original image and writing the result into a new row.

Create the method crop\_example\_j() to crop the image in the src\_id row, and store it into the dst\_id row, the cropped section will be defined by the given coordinates and size: originX, originY, width and height.

```
public void crop example j(int src id, int dst id,
             int originX, int originY, int width, int height) throws SQLException
             {
      final String cropStmt = "DECLARE "
                    + " src_blob BLOB;"
                          dst_blob BLOB;"
src_id NUMBER;"
dst_id NUMBER;"
                    + "
                    + "
                    + "
                    + "BEGIN"
                    + " src id := ?;"
                    + "
                         dst id := ?;"
                    + " DELETE FROM image blob table WHERE id = dst id;"
                    + "
                         INSERT INTO image blob table(id, image blob) "
                    + "
                                  VALUES (dst id, empty blob()) "
                    + "
                                 RETURNING image_blob INTO dst blob;"
                    + "
                         SELECT image blob INTO src blob FROM image blob table"
                    + "
                                 WHERE id = src id;"
                    + "
                          ORDSYS.ORD IMAGE.crop(src blob,?,?,?,,dst blob);"
                    + " UPDATE image_blob_table SET image_blob = dst_blob"
+ " WHERE id = det is "
                                  WHERE id = dst id; "
                    + "END;";
       final OracleCallableStatement pstmt =
                     (OracleCallableStatement) connection.prepareCall(cropStmt);
```

```
//Binding the variables to the statement.
pstmt.setInt(1, src_id);
pstmt.setInt(2, dst_id);
pstmt.setInt(3, originX);
pstmt.setInt(4, originY);
pstmt.setInt(5, width);
pstmt.setInt(6, height);
//Execute the statement.
pstmt.execute();
connection.commit();
}
```

Call the crop example j() method passing the source and destination ids, coordinates and size.

```
//Crop the original image to the specified rectangle (200x300)
//from the top-left corner (0, 0).
quickstart.crop_example_j(1, 4, 0, 0, 200, 300);
```

#### **Rotating Images**

In order to rotate an image we use the ORDSYS.ORD\_IMAGE.rotate() procedure of the Oracle Multimedia PL/SQL package. The following code allows us to rotate an image by the angle specified and store the result in a new row.

Create the method rotate\_example\_j() to rotate the image in the src\_id row, and store it into the dst\_id row.

```
public void rotate example j(int src id, int dst id, float angle)
             throws SQLException
             {
      final String cropStmt = "DECLARE "
                   + " src_blob BLOB;"
                    + "
                                      BLOB;"
                         dst blob
                    + " src_id NUMBER;"
+ " dst_id NUMBER;"
                         dst_id
                    + "BEGIN"
                    + "
                          src id := ?;"
                    + "
                          dst id := ?;"
                    + "
                        DELETE FROM image blob table WHERE id = dst id;"
                    + " INSERT INTO image_blob_table(id, image_blob) "
                    + "
                                 VALUES (dst_id, empty_blob()) "
                    + "
                                RETURNING image blob INTO dst blob;"
                    + " SELECT image blob INTO src_blob FROM image_blob_table"
                    + "
                                WHERE id = src id;"
                    + "
                         ORDSYS.ORD_IMAGE.rotate(src_blob,?, dst blob);"
                   + "
                         UPDATE image_blob_table SET image_blob = dst_blob"
                   + "
                                WHERE id = dst_id; "
                    + "END;";
      final OracleCallableStatement pstmt =
                    (OracleCallableStatement) connection.prepareCall(cropStmt);
      //Binding the variables to the statement.
      pstmt.setInt(1, src id);
      pstmt.setInt(2, dst_id);
      pstmt.setFloat(3, angle);
      //Execute the statement.
      pstmt.execute();
      connection.commit();
            }
```

Call the rotate example j() method passing the source and destination ids and the angle.

//Rotate the image 180 degrees.

#### Miscellaneous image processing operations

Now, we demonstrate the ORDSYS.ORD\_IMAGE.processCopy() procedure of the Oracle Multimedia PL/SQL package which can be used to generate a new image by performing one or more image processing operations on a source image. The processCopy() procedure should be used when there is no specific procedure for performing the desired operation. For a full list of image processing operations refer to the *Oracle Multimedia Reference* Appendix D.

Create the method processCopy\_example\_j() to create a derivative image from a source image stored in the specified src\_id row by performing the provided processing operations and writing the resulting image into the dst\_id row. The original image remains unchanged.

```
public void processCopy example j(int src id, int dst id, String command)
             throws SQLException
             {
      final String cropStmt = "DECLARE "
                   + " src blob BLOB;"
                    + "
                    + " dst_blob BLOB;"
+ " src_id NUMBER;"
+ " dst_id NUMBER;"
                    + "BEGIN"
                    + "
                          src_id := ?;"
                    + "
                           dst id := ?;"
                    + "
                           DELETE FROM image_blob_table WHERE id = dst_id;"
                    + "
                          INSERT INTO image_blob_table(id, image_blob) "
                    + "
                                 VALUES (dst id, empty blob()) "
                    + "
                                 RETURNING image blob INTO dst blob;"
                    + " SELECT image_blob INTO src_blob FROM image_blob_table"
                    + "
                                 WHERE id = src id;"
                    + " ORDSYS.ORD IMAGE.PROCESSCOPY(src_blob,?, dst_blob);"
                    + "
                        UPDATE image blob table SET image blob = dst blob"
                    + "
                                 WHERE id = dst id; "
                    + "END;";
      final OracleCallableStatement pstmt =
                    (OracleCallableStatement) connection.prepareCall(cropStmt);
      //Binding the variables to the statement.
      pstmt.setInt(1, src id);
      pstmt.setInt(2, dst id);
      pstmt.setString(3, command);
      //Execute the statement.
      pstmt.execute();
      connection.commit();
             }
```

Call the processCopy\_example\_j() method passing the source and destination ids and the image processing operations.

```
//Use the processCopy method to create a new image using two
//image processing operations.
quickstart.processCopy_example_j(1, 6, "fileformat = jfif fixedscale= 75 100");
```

#### Applying a Watermark to an Image

The ORDSYS.ORD\_IMAGE.applywatermark procedure of the Oracle Multimedia PL/SQL package applies image or text watermarks onto an image. The following example shows how to apply a text watermark to an image. We

will generate a new image containing the watermarked image, which is a copy of the source image with overlayed text.

Create the method applyWatermark\_example\_j() to apply a text watermark to the image in the src\_id row, and store the resulting image into the dst id row.

```
public void applyWatermark example j(int src id, int dst id, String text)
             throws SQLException
      final String applyWatermarkStmt = "DECLARE "
                    + " src_blob BLOB;"
                    + "
                                       BLOB;"
                          dst blob
                    + " dst_id NUMBER;"
+ " prop ordsys.ord_str_list;"
+ " log VARCHAR2(2000);"
                                      VARCHAR2 (2000);"
                          log
                    + "BEGIN"
                    + "
                         dst id := ?;"
                    + "
                          prop := ordsys.ord str list("
                    + "
                                 'font name=Times New Roman', 'font size=80');"
                    + " DELETE FROM image blob table WHERE id = dst id;"
                    + " INSERT INTO image_blob_table(id, image_blob) "
                    + "
                                 VALUES (dst id, empty blob()) "
                    + "
                                 RETURNING image blob INTO dst blob;"
                    + " SELECT image blob INTO src blob FROM image_blob_table"
                    + "
                                WHERE id = ?;"
                    + " ORDSYS.ORD_IMAGE.applywatermark(src_blob,"
+ " ?, dst blob,log, prop);"
                           ?, dst blob,log, prop);"
                    + "
                          UPDATE image_blob_table SET image_blob = dst_blob"
                    + "
                           WHERE id = dst id; "
                    + "END;";
      final OracleCallableStatement pstmt =
             (OracleCallableStatement) connection.prepareCall(applyWatermarkStmt);
      //Binding the variables to the statement.
      pstmt.setInt(2, src id);
      pstmt.setInt(1, dst id);
      pstmt.setString(3, text);
      //Execute the statement.
      pstmt.execute();
      connection.commit();
            }
```

Call the applyWatermark\_example\_j() method passing the source and destination ids and the text.

```
//Apply text watermarks("ORACLE") onto the original image
quickstart.applyWatermark_example_j(1,7,"ORACLE");
```

### **Exporting Images**

An image stored in a blob column can be exported into a local disk file with the following steps. Create the method readImageFromDatabase() to retrieve the image blob from the image\_blob\_table and write it to the local file system.

```
+ " ? := dst blob;"
             + "END;";
final OracleCallableStatement pstmt =
             (OracleCallableStatement) connection.prepareCall(selectStmt);
//Binding the variables to the statement.
pstmt.setInt(1, src id);
pstmt.registerOutParameter(2, OracleTypes.BLOB);
pstmt.execute();
//Get the blob.
BLOB img_blob = pstmt.getBLOB(2);
try{
      //Declare the destination file, input and output streams.
      File file = new File(fileName);
      FileOutputStream outStream = new FileOutputStream(file);
      long remaining = img blob.length();
      int size = 1024*1024; // 1MB.
      byte[] buffer = new byte[size];
      long position =1;
      //Write to the outputStream until there is no more data.
      while(true)
      {
             if (remaining < size)
                    size=(int) remaining;
             buffer= img blob.getBytes(position, size);
             outStream.write(buffer,0, size);
             outStream.flush();
             position+=size;
             remaining-=size;
             if (remaining ==0 )
                   break;
      }
      //Close stream.
      outStream.close();
} catch (IOException e) {
      throw new IOException ("Unable to write to " + fileName);
}
      }
```

Call the readImageFromDatabase() method passing the connection object ,the source id and destination file.

//Retrieve the image we just created to create a local file. quickstart.readImageFromDatabase(8, "flowers\_export.jpg");

## Adding and getting metadata.

This section shows how to use the ORDSYS.ORD\_IMAGE.putMetadata() procedure of the Oracle Multimedia PL/SQL package to embed XMP metadata into an image and how to read it out again using the ORDSYS.ORD IMAGE.getMetadata() procedure.

Create the method putMetadata\_example\_j() to add metadata to the image in the src\_id row, and store the result into the dst\_id row.

```
public void putMetadata example j(int src id, int dst id, String metadata)
             throws SQLException
             {
      final String putMetadataStmt = "DECLARE"
                          src_blob BLOB;"
                    + "
                          ast_blob BLOB;"
dst_id NUMBER;
xmlData
                    + "
                    + "
                                                 ....
                    + "
                                              XMLType;"
                    + "BEGIN"
                    + "
                          dst id:=?;"
                    + "
                          SELECT image blob INTO src blob FROM image blob table "
                    + "
                                 WHERE id = ?;"
                    + " DELETE FROM image_blob_table WHERE id=dst_id; "
                    + "
                         INSERT INTO image blob table(id, image blob) "
                    + "
                                 VALUES(dst id, empty blob())"
                    + "
                                 RETURNING image blob INTO dst blob;"
                    + "
                         xmlData := "
                    + "
                                 xmltype(?, 'http://xmlns.oracle.com/ord/meta/xmp');"
                    + "
                          ORDSYS.ORD Image.putMetadata(src_blob, dst_blob, xmlData,"
                    + "
                                'xmp', 'utf-8'); "
                    + "
                          UPDATE image blob table SET image blob = dst blob"
                    + "
                                WHERE id = dst id; "
                    + "END;";
      final OracleCallableStatement pstmt =
                    (OracleCallableStatement) connection.prepareCall (putMetadataStmt);
      //Binding the variables to the statement.
      pstmt.setInt(1, dst id);
      pstmt.setInt(2, src_id);
      pstmt.setString(3, metadata);
      pstmt.execute();
      connection.commit();
             }
```

Call the putMetadata\_example\_j() method passing the source and destination ids and the metadata to embed into the image

```
//Embed XMP metadata into an image.
final String XMPmetadata =
    "<xmpMetadata xmlns=\"http://xmlns.oracle.com/ord/meta/xmp\"> "
    + "<rdf:RDF xmlns:rdf=\"http://www.w3.org/1999/02/22-rdf-syntax-ns#\""
    + " xmlns:dc=\"http://purl.org/dc/elements/1.1/\"> "
    + "<rdf:RDF xmlns:rdf=\"http://purl.org/dc/elements/1.1/\"> "
    + "<rdf:Alt>"
    + "<rdf:Alt> "
    + "<rdf:li xml:lang=\"en-us\"> "
    + "oracle Corporation 2014"
    + "</rdf:li>"
    + "</rdf:Alt>"
    + "</rdf:Alt>"
    + "</rdf:Alt>"
    + "</rdf:RDF>"
    + "</rdf:RDF>"
    + "</rmpMetadata];
quickstart.putMetadata_example_j(1, 8, XMPmetadata);
```

In order to verify that we have added metadata to the image, we will create the method getMetadata example j() to retrieve the metadata using the ORDSYS.ORD IMAGE.getMetadata() procedure.

```
+ "
                          meta
                                        VARCHAR (32767);"
                    + "
                          dest blob
                                       BLOB;"
                    + "
                          cursor
                                       xmlToString(x XMLSequenceType) IS"
                    + "
                               SELECT value(list of values).getstringval() "
                    + "
                                 metadata FROM table(x) list_of_values;"
                    + "BEGIN"
                    + "
                          SELECT t.image blob INTO dest blob FROM image blob table t"
                    + "
                                 WHERE T.ID = ?;"
                    + "
                         metav := ORDSYS.ORDImage.getMetadata(dest blob, 'ALL');"
                    + "
                          OPEN xmlToString(metav);"
                    + "
                          LOOP"
                    + "
                                 fetch xmlToString INTO tmp;"
                    + "
                                 meta:= meta || tmp;"
                    + "
                                 EXIT WHEN xmlToString%NOTFOUND;"
                    + "
                          END LOOP;"
                    + "
                          CLOSE xmlToString;"
                    + "
                          ? := meta;"
                    + "END;";
      final OracleCallableStatement pstmt =
                    (OracleCallableStatement) connection.prepareCall (metadataStmt);
      //Binding the variables to the statement.
      pstmt.setInt(1, src id);
      pstmt.registerOutParameter(2, OracleTypes.VARCHAR);
      pstmt.execute();
      return pstmt.getString(2);
}
```

Call the getMetadata\_example\_j() method passing the destination id of the image we just created.

```
//Retrieve the metadata from the image we just created.
String metadata = quickstart.getMetadata_example_j(8);
System.out.println(metadata);
```

#### The output generated would look like the following (formatted for readability):

```
<ordImageAttributes xmlns="http://xmlns.oracle.com/ord/meta/ordimage"</pre>
xmlns:xsi="http://www.w3.org/2001/XMLSchema-instance"
xsi:schemaLocation="http://xmlns.oracle.com/ord/meta/ordimage
http://xmlns.oracle.com/ord/meta/ordimage"><height>1704</height><width>2272</width><contentLengt
h>1696076</contentLength><fileFormat>JFIF</fileFormat><contentFormat>24BITRGB</contentFormat><co
mpressionFormat>JPEG</compressionFormat><mimeType>image/jpeg</mimeType></ordImageAttributes><exi
fMetadata xmlns="http://xmlns.oracle.com/ord/meta/exif"
xsi:schemaLocation="http://xmlns.oracle.com/ord/meta/exif http://xmlns.oracle.com/ord/meta/exif"
xmlns:xsi="http://www.w3.org/2001/XMLSchema-instance">
  <TiffIfd>
      <Make tag="271">Canon</Make>
      <Model tag="272">Canon PowerShot S400</Model>
      <Orientation tag="274">top left</Orientation>
      <XResolution tag="282">180.0</XResolution>
      <YResolution tag="283">180.0</YResolution>
      <ResolutionUnit tag="296">inches</ResolutionUnit>
      <DateTime tag="306">2003-09-17T16:02:15</DateTime>
      <YCbCrPositioning tag="531">centered</YCbCrPositioning>
  </TiffIfd>
  <ExifIfd tag="34665">
      <ExposureTime tag="33434">0.0025</ExposureTime>
      <FNumber tag="33437">7.1</FNumber>
```

```
<ExifVersion tag="36864">0220</ExifVersion>
      <DateTimeOriginal tag="36867">2003-09-17T16:02:15</DateTimeOriginal>
      <DateTimeDigitized tag="36868">2003-09-17T16:02:15</DateTimeDigitized>
      <ComponentsConfiguration tag="37121">YCbCr</ComponentsConfiguration>
      <CompressedBitsPerPixel tag="37122">3.0</CompressedBitsPerPixel>
      <ShutterSpeedValue tag="37377">8.65625</ShutterSpeedValue>
      <ApertureValue tag="37378">5.65625</ApertureValue>
      <ExposureBiasValue tag="37380">-1.0</ExposureBiasValue>
      <MaxApertureValue tag="37381">2.96875</MaxApertureValue>
      <MeteringMode tag="37383">Pattern</MeteringMode>
      <Flash tag="37385">
         <Fired>Yes</Fired>
         <Return>No strobe return function</Return>
         <Mode>Compulsory firing</Mode>
         <Function>Yes</Function>
         <RedEyeReduction>No</RedEyeReduction>
      </Flash>
      <FocalLength tag="37386">7.40625</FocalLength>
      <FlashpixVersion tag="40960">0100</FlashpixVersion>
      <ColorSpace tag="40961">sRGB</ColorSpace>
      <PixelXDimension tag="40962">2272</PixelXDimension>
      <PixelYDimension tag="40963">1704</PixelYDimension>
      <FocalPlaneXResolution tag="41486">8114.2856</FocalPlaneXResolution>
      <FocalPlaneYResolution tag="41487">8114.2856</FocalPlaneYResolution>
      <FocalPlaneResolutionUnit tag="41488">inches</FocalPlaneResolutionUnit>
      <SensingMethod tag="41495">One-chip color area</SensingMethod>
      <FileSource tag="41728">DSC</FileSource>
      <CustomRendered tag="41985">Normal process</CustomRendered>
      <ExposureMode tag="41986">Manual exposure</ExposureMode>
      <WhiteBalance tag="41987">Auto</WhiteBalance>
      <DigitalZoomRatio tag="41988">1.0</DigitalZoomRatio>
      <SceneCaptureType tag="41990">Standard</SceneCaptureType>
  </ExifIfd>
  <InteroperabilityIfd tag="40965">
      <InteroperabilityIndex tag="1">R98</InteroperabilityIndex>
  </InteroperabilityIfd>
</exifMetadata>
<xmpMetadata xmlns="http://xmlns.oracle.com/ord/meta/xmp"</pre>
xsi:schemaLocation="http://xmlns.oracle.com/ord/meta/xmp http://xmlns.oracle.com/ord/meta/xmp"
xmlns:xsi="http://www.w3.org/2001/XMLSchema-instance">
   <rdf:RDF xmlns:rdf="http://www.w3.org/1999/02/22-rdf-syntax-ns#"
xmlns:dc="http://purl.org/dc/elements/1.1/">
     <dc:rights>
         <rdf:Alt>
            <rdf:li xml:lang="en-us"> Oracle Corporation 2014</rdf:li>
         </rdf:Alt>
      </dc:rights>
  </rdf:RDF>
</xmpMetadata>
<xmpMetadata xmlns="http://xmlns.oracle.com/ord/meta/xmp"</pre>
xsi:schemaLocation="http://xmlns.oracle.com/ord/meta/xmp http://xmlns.oracle.com/ord/meta/xmp"
xmlns:xsi="http://www.w3.org/2001/XMLSchema-instance">
   <rdf:RDF xmlns:rdf="http://www.w3.org/1999/02/22-rdf-syntax-ns#"
xmlns:dc="http://purl.org/dc/elements/1.1/">
      <dc:rights>
```

# **Compiling and running**

The java code sample provided with this quick start has to be compiled including the jar file mentioned above. In order to run the Java program is necessary to include the following parameters: connection String, row id in which the original image will be stored, source image path, a second row id in which to begin storing generated images, and the destination image name to which to export an image; e.g.

```
java quickstart_image "jdbc:oracle:thin:@localhost:1521:orcl" "1" "flowers.jpg" "2"
"flowers_export.jpg "
```

# **Cleaning Up**

To restore your database to its original state, you need to remove all of the objects that were created in this Quick Start as shown in the following example. Replace user "scott" with your database username.

```
connect scott
Enter password: password
drop table image blob table;
```

# Conclusion

Using Java to work with Oracle Multimedia's PL/SQL package, we have shown how to import images into the database, retrieve image metadata, perform basic image processing operations, and export images to the local file system. Starting from these examples you can easily build and deploy your own Java solutions.

Oracle Multimedia provides more functionality than is covered in this Quick Start. Refer to the following documentation for more information: Oracle Multimedia Reference, and Oracle Multimedia User's Guide. Additional examples and articles are available on the Oracle Multimedia web page on the Oracle Technology Network at http://www.oracle.com/technetwork/database/database-technologies/multimedia/overview/index.html